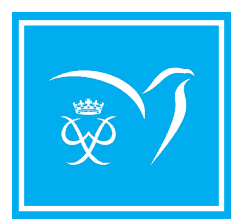

# DÉBUTE TON PRIX AUJOURD'HUI

La marche à suivre pour t'inscrire en ligne

## 1 Inscris-toi ici\*

onlinerecordbook.org

# 2 Inscription en tant que

### Étape 1:

Sélectionnez le Canada comme pays/territoire ou centre virtuel du Prix.

#### Étape 2:

Sélectionnez votre partenaire opérationnel : si vous faites partie d'une organisation nationale qui figure sur la liste, sélectionnez votre organisation, sinon sélectionnez votre province/ territoire, puis sélectionnez votre centre du Prix (école/ organisation). Si vous ne trouvez pas votre centre du Prix et que vous souhaitez tout de même participer, sélectionnez centre du Prix virtuel.

#### Remplis le formulaire 3

Crée ton compte en sélectionnant le niveau du Prix désiré et en inscrivant les informations nécessaires. Finis la création de ton compte CVP en créant un mot de passe.

# **PROCHAINES ÉTAPES**

#### 1 Choisir vos évaluateurs :

Chaque activité nécessite un adulte différent. Trouvez plus d'informations sur l'évaluateur ici:

#### (2) Crée tes activités :

Tes activités doivent être approuvées par ton chef de groupe avant d'enregistrer tes heures.

#### Enregistre tes activités : 3

Télécharge l'application pour les participants pour entrer tes activités sur le pouce.

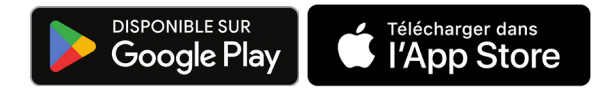

# JOINS-TOI À LA CONVERSATION

www.lpde.org | support@dukeofed.org | 🖸 F 💟 💽 @dukeofedcanada

Confirmation du courriel du participant

**Complète ton adhésion** 

Consentement des parents ou tuteurs

Paiement de l'inscription (si un paiement est requis), vous serez invité à le faire une fois que l'autorisation parentale est donnée ou au moment de l'inscription). Veuillez noter que ceci est principalement applicable aux participants qui s'inscrivent au au centre virtuel du Prix.

## Confirmation de ton adhésion

Ton compte sera confirmé par ton chef de groupe lorsque toutes les étapes précédentes on tété complétées. Contacte ton chef de groupe si tu as des auestions.

# **CONSEILS PRATIQUES**

- Ton compte sera activé dès que tu auras complété toutes les étapes.
- Tous les participants doivent être inscrits auprès d'un centre du Prix. Si vous n'avez pas trouvé votre centre du Prix dans la liste du CVP, veuillez consulter notre page centre du Prix virtuel pour en savoir plus sur cette opportunité ou contactez: support@dukeofed.org.
- Communique avec ton chef de groupe si tu as des questions.

**Conseils et ressources pour les participants** 

Date last revised: 2023/08/17 © The Duke of Edinburgh's International Award Canada 2023